Loyal-n-\$ave Dashboard 13 **0** 37.8K My Stores My Stores View All Leaderboard > 💾 My Deals You're 32107 on the leaderboard ᅌ My MFG's Swag Shop Deals Notifications Friend Requests Team Requests Coupons 📇 Friends FastKart  $\bigcirc$ EET. Earn rewards tokens on purchase of ANY vape Products .... 0.00x 💽 0x 📫 Swag Shop VAPE SHOP Earn 2% of your purchase in reward tokens when you buy ANY vape products 28 days --- Messages View All Deals (19) Bluetooth Speaker 鲁 50,000 My Receipts TOBACCO Buy with Reward Tokens \$2 OFF on Tobacco and Cigars .... 0.50x 💽 1x \$2 Off on Tobacco and Cigars & Gift Pack Samplers - Offer Ends 8/31/23. [→ Sign Out FastKart 28 days  $\bigcirc$ View All Deals (19) ? Help × Vape Zone x0 💽 x00.0 🔜 View Site Earn 1 point for every 1 dollar spent on vape products. Essentials Men's Crewneck T-Shirt 4 months, 28 days # 7,000 View All Deals (19) Download App Buy with Reward Tokens Get more done with apps! nplify workflows or find ne Download on the Coogle play

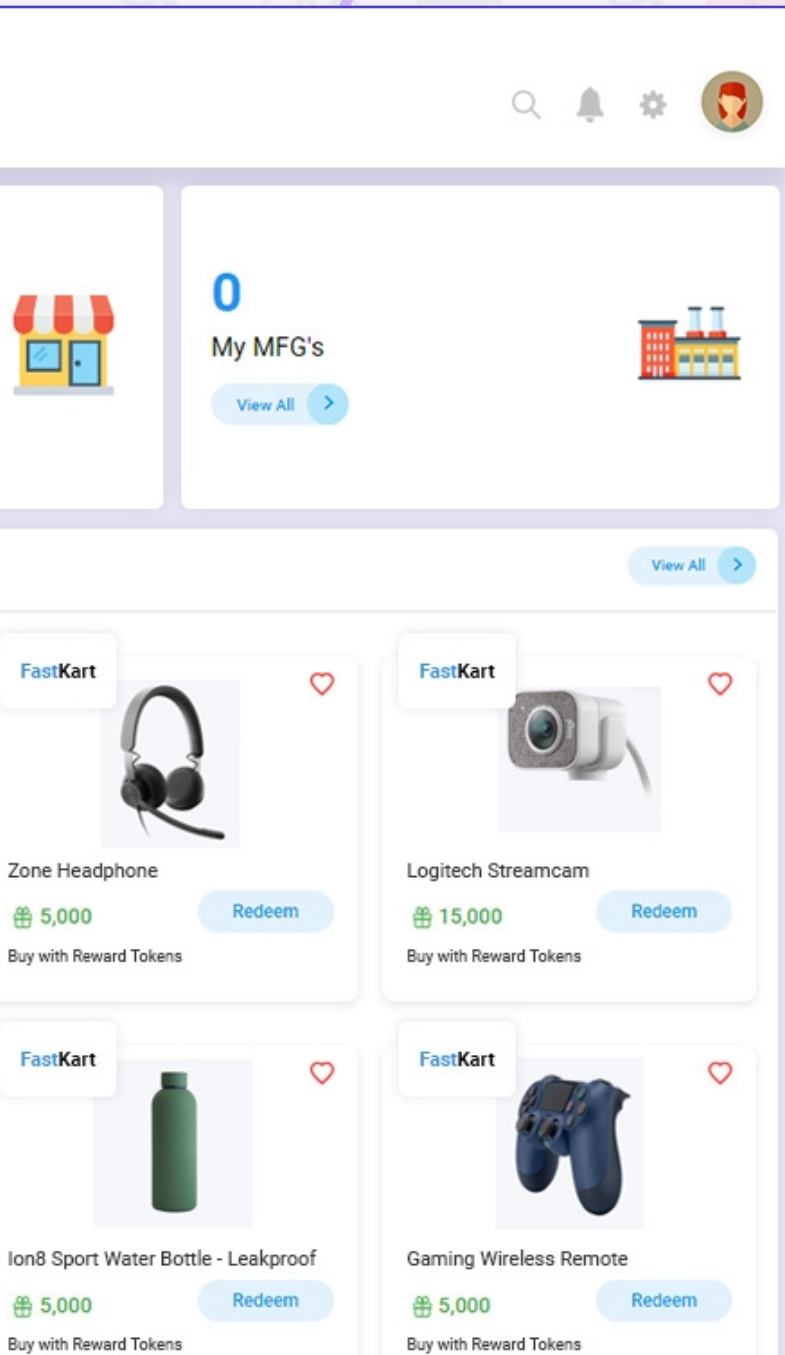

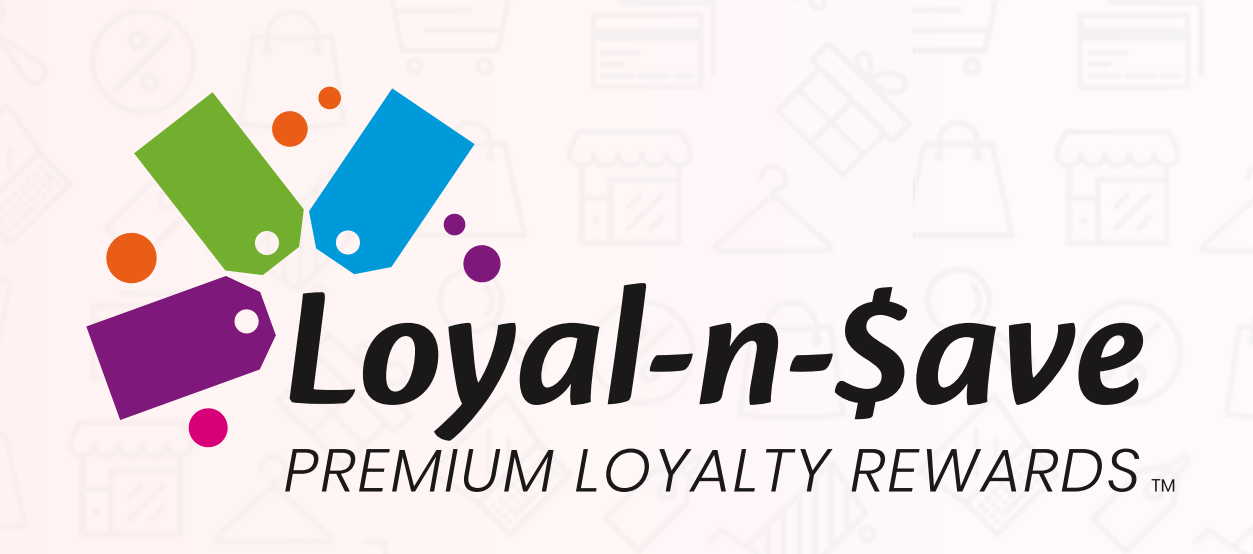

# Web Portal Manual

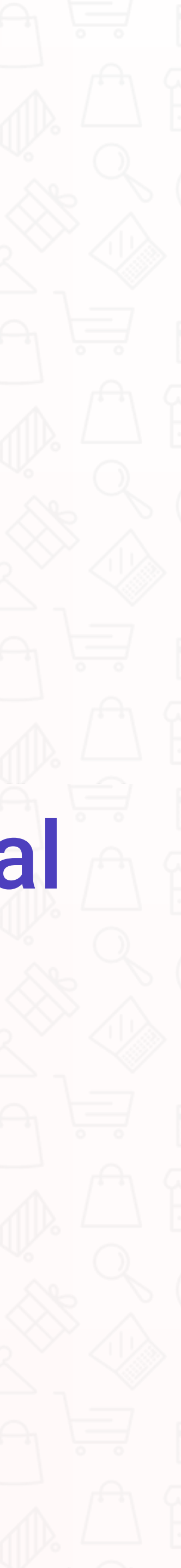

| Mission             |                                           |
|---------------------|-------------------------------------------|
| How Does It Work? - |                                           |
| Loyal-n-Save Web Po | ortal                                     |
| Dashboard           |                                           |
| Leaderboard         |                                           |
| Referral Code       |                                           |
| My Deals            |                                           |
| My MFG's            |                                           |
| Friends             |                                           |
| Swag Shop           | li se se se se se se se se se se se se se |
| Messages            |                                           |
| My Receipts         |                                           |
| Search              |                                           |
| Notifications       | hixadora                                  |
| My Profile          |                                           |
|                     |                                           |

# 

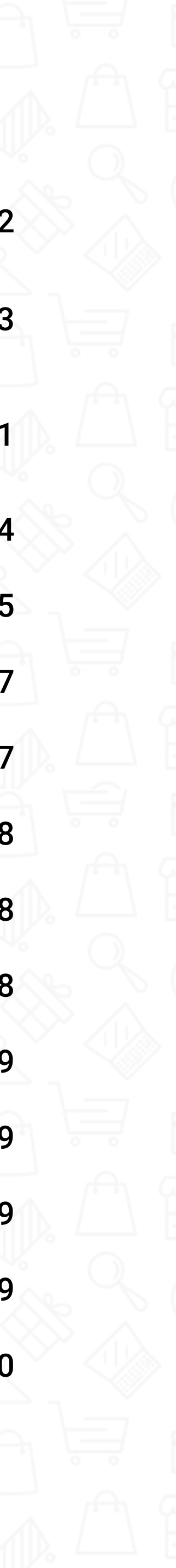

## Mission

The mission is to offer loyalty incentives to acquire and retain customers, as well as drive customer retention through easy-to-use tools and strategic guidance that delivers results and builds loyal customers for life. The application rewards customers with tokens for their purchases. Push notifications and email campaigns can be sent to provide information to customers.

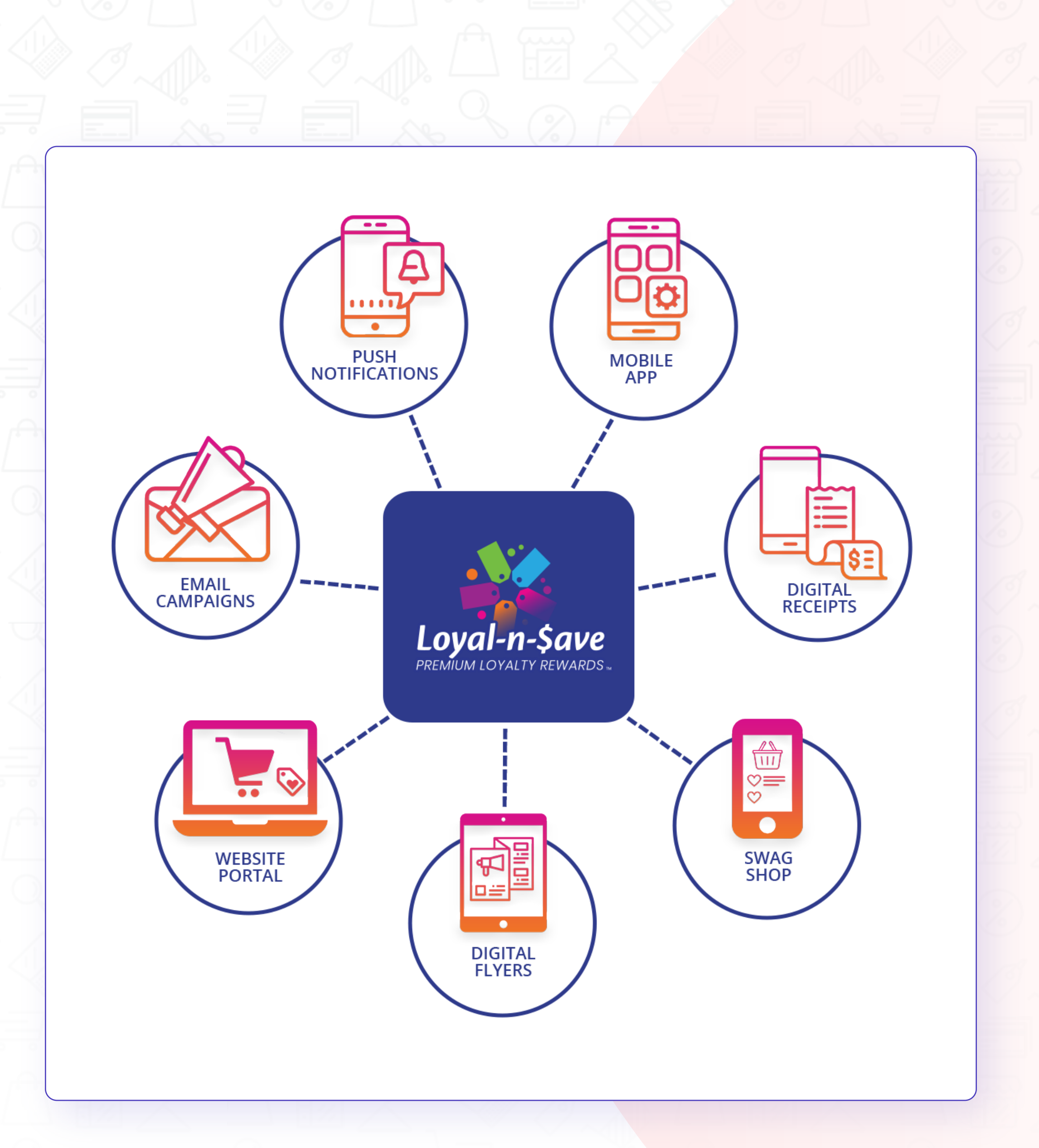

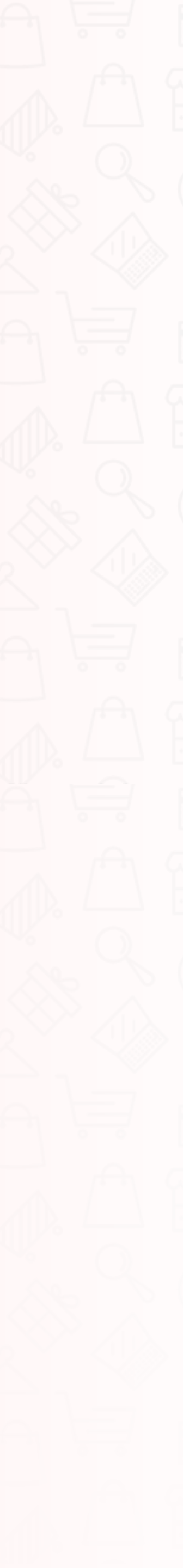

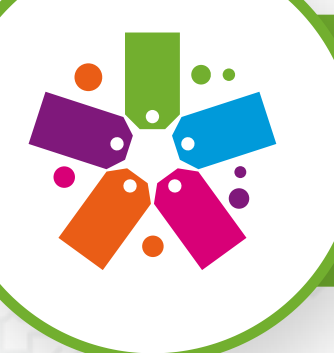

## How Does It Work?

For every 1,000 reward tokens, you earn = \$1. When earning tokens, they can be earned in many ways, such as via item purchasing, by campaign, filling out Customer Interest surveys, Employee Customer Bonus, Employee Reward Bonus, Auto Triggers such as birthdays, sign-up, and much more!

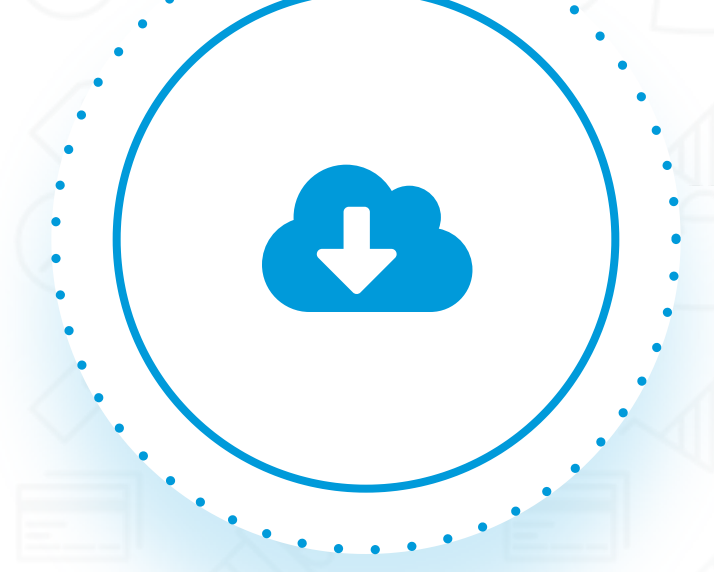

#### In-Store

Visit a local participating store to sign-up.

Download our user-friendly app and sign-up in 30 seconds.

### Loyalty App

# **Loyalty Website**

You're already here! Click "register" in the top right corner.

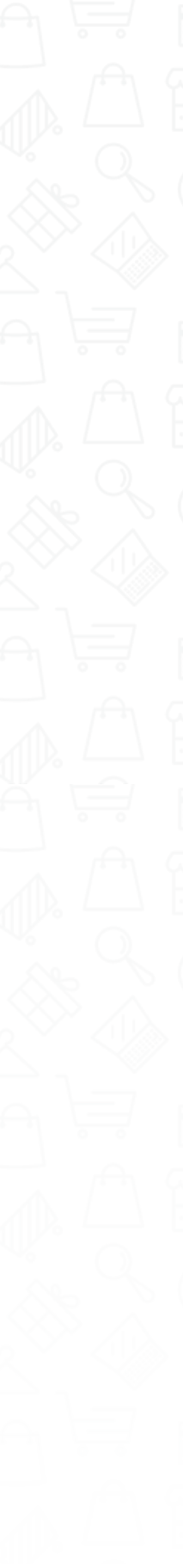

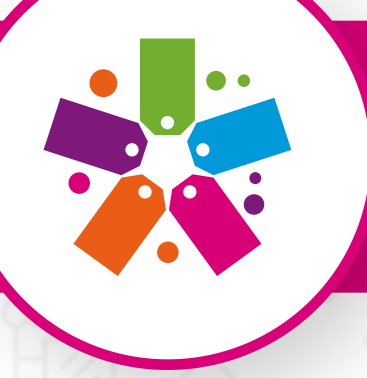

## Loyal-n-Save Web Portal

### **Sign-Up Registration**

#### Sign up for Loyal-n-Save in Seconds!

You have a few options when it comes to signing up for the Loyal-n-Save loyalty program. You can go to a participating store and sign up in-store—you'll earn reward tokens right away by making a purchase! You can also download our easy-to-use app or register online.

**Register Online:** *https://customer.loyalnsave.com/n/registration* 

### **Website Portal**

The website will store customers' digital receipts and their token information earned on each purchase. Promotional campaigns that are running in the store are also visible on the website. Customers can sign up in-store, register online, or through the mobile app. You will need an email address and phone number to complete the process. If you signed up in-store, click on **"Complete Account Registration"** to finish the registration process.

Loyal-n-Save Web Portal: https://customer.loyalnsave.com

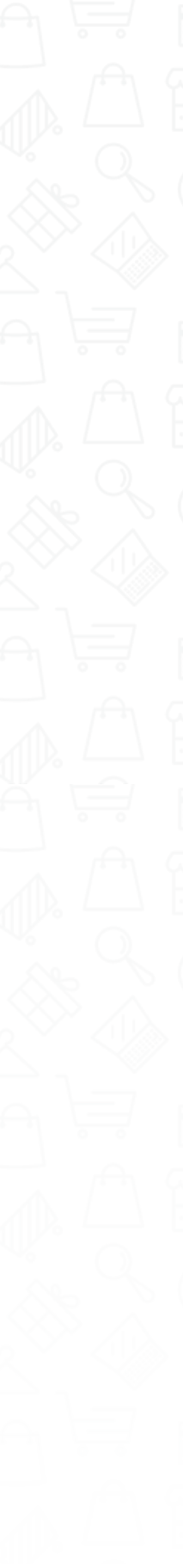

## Loyal-n-Save Web Portal

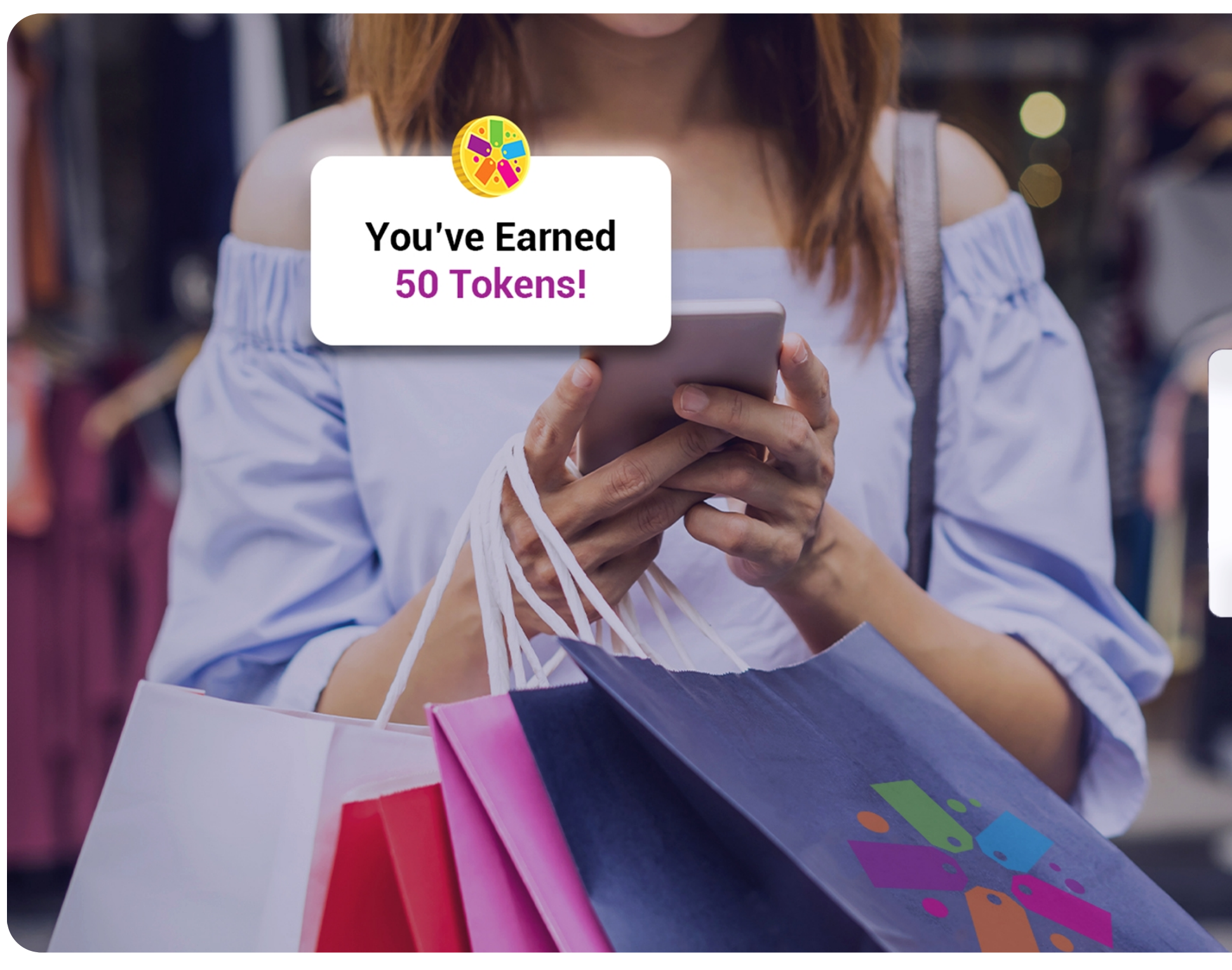

|                                 |                                                                                                    | 9:4           | ۲ <b>۱</b> ۰۰۰ ۲               | ~               |
|---------------------------------|----------------------------------------------------------------------------------------------------|---------------|--------------------------------|-----------------|
|                                 |                                                                                                    |               |                                |                 |
|                                 |                                                                                                    |               |                                |                 |
|                                 |                                                                                                    | 13            | <b>Loyal-n-\$ave</b>           |                 |
|                                 |                                                                                                    |               | Hello, Welcome back!           |                 |
|                                 | Mar I                                                                                                    |               | Let's Sign you in.             |                 |
|                                 |                                                                                                    | Ema           | il Address or Username         |                 |
| Welcome to Loyal-n-Save         |                                                                                                    | <u>Use Ph</u> | one Number instead             |                 |
| Premium Loyalty Rewards Sign In |                                                                                                    | Pass          | word                           | S)              |
| Sign Up                         |                                                                                                    | Forgot        | Password?                      |                 |
| About Loyal-n-Save              |                                                                                                    |               | Sign In                        |                 |
|                                 |                                                                                                    |               | Don't have an account? Sign Up |                 |
|                                 |                                                                                                    |               | - Or Sign In with -            |                 |
|                                 | and the second second se |               | e 💶 👝                          |                 |
|                                 |                                                                                                    |               |                                | Privacy - Terms |
|                                 |                                                                                                    |               |                                |                 |
|                                 |                                                                                                    |               |                                |                 |
|                                 |                                                                                                    |               |                                |                 |

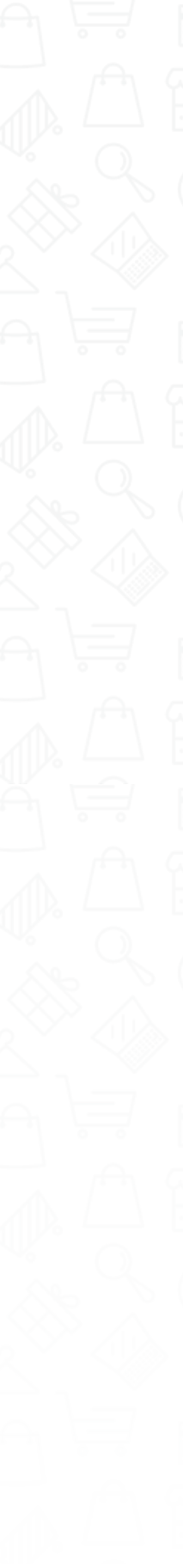

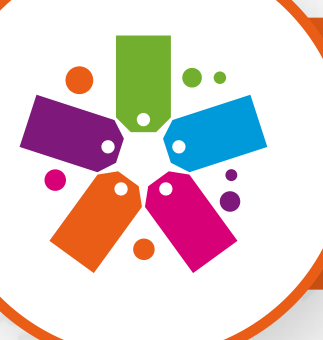

## Dashboard

#### My Stores:

Customers can access stores that they belong to as well as find new stores to join.

#### My MFG's:

Customers can view and find manufacturers. They will automatically be added to the customer's profile once the user has made at least one purchase with any of our participating manufacturer retailers.

### Swag Shop:

Products offered by retailers to customers to redeem their earned tokens.

### My Receipts:

Digital receipts; view your past purchases made in-store.

#### Help:

Navigation tutorials.

#### **Download App:**

The app is available on the Apple Store and the Google Play Store.

Dor Get mor Simplify w ways to we

### PREMIUM LOYALTY REWARDS

- Dashboard
- My Stores

-----

. . . . . .

•----

·····

•••••••••

- 👛 My Deals
- ᅌ My MFG's
- 🟩 Friends
- 🔨 🛛 Swag Shop
- --- Messages
  - My Receipts
- [→ Sign Out
- ? Help
- View Site

#### **Download App**

re done with apps! orkflows or find new ork smarter together.

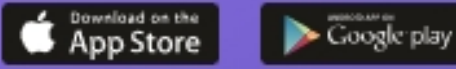

#### Dashboard:

------

------

. . . . . . . .

. . . . . . . .

Displays a quick view of the leaderboard, My Stores, My MFG's, Deals, Coupons, Notifications, friend requests, team requests, and the Swag Shop.

#### **Deals:**

Customers can view new and exciting deals from the stores they have selected.

### Friends:

Customers can view friends, check tokens earned, add or remove loyalty cards, check lottery purchase history, and see the blocked user list.

### Messages:

Customers can message other loyalty members.

### Sign Out:

Sign out of the website.

### View Site:

The link navigates to the https://loyalnsave.com/ site. From here Customer view a detailed description of what Loyal–n–Save has to offer.

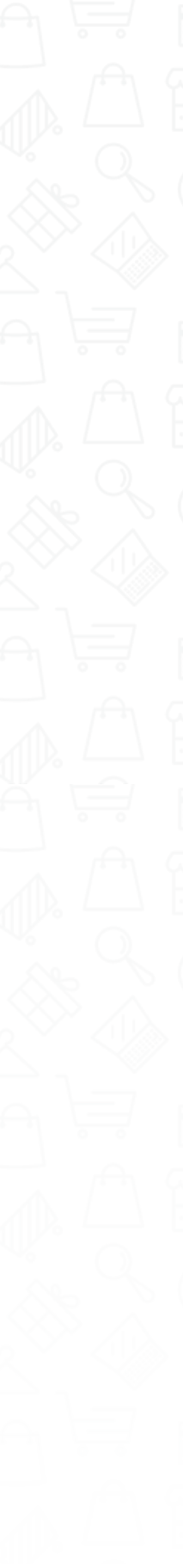

## Leaderboard

### Leaderboard

Displays the "Top 100" list of customers according to their tokens across all stores. Check the reward tokens leaderboard in the app to see where you rank in reward tokens compared to your friends and the thousands of other users who use Loyal-n-Save.

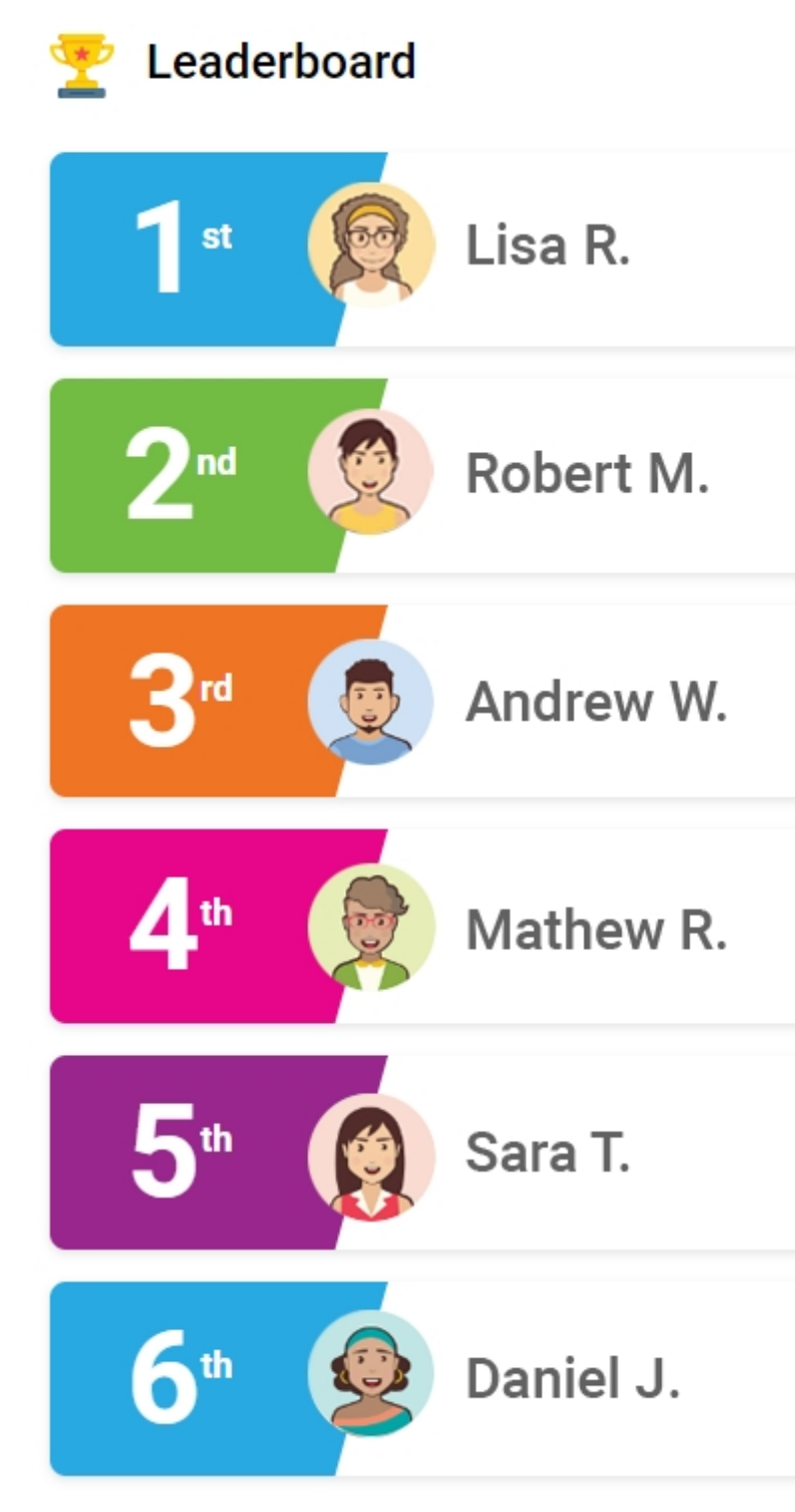

| . V Ø                                          |
|------------------------------------------------|
| (i) 8,388,607                                  |
| <u>()</u> 8,388,607                            |
| <del>(</del> ] 8,388,607                       |
| <b>(i) 8,388,607</b>                           |
| <u>(</u> 0  0  0  0  0  0  0  0  0  0  0  0  0 |
| <b>(i)</b> 8,388,607                           |
|                                                |
|                                                |

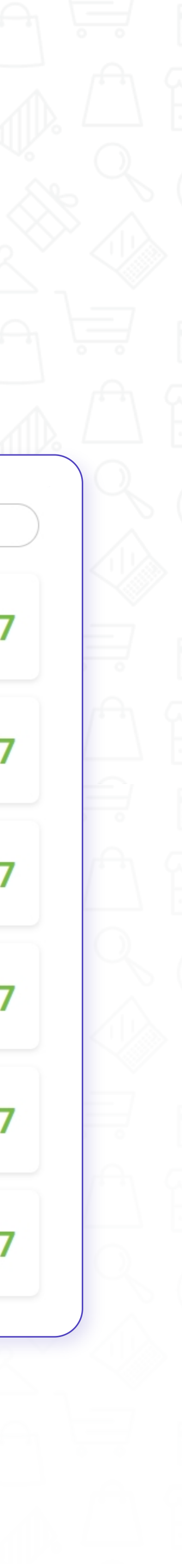

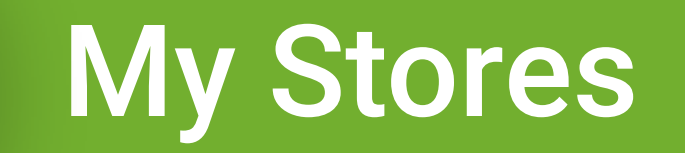

### **My Stores**

Steps on how a user can add stores to their dashboard:

1. Click on "View All" from the My Stores Section on the Dashboard

| 0         |      |
|-----------|------|
| My Stores |      |
|           | <br> |

2. Users will see the message: "You have not signed up for any stores yet. To begin please either visit any of our available locations or search for store(s) to add to your account" when you first access "My Stores."

|                       | $\Lambda = HZL = \Delta$                    |                                           | ALLBX##                              | ( ( )                | ///////// | N 1474 / |  |
|-----------------------|---------------------------------------------|-------------------------------------------|--------------------------------------|----------------------|-----------|----------|--|
|                       |                                             |                                           |                                      |                      |           |          |  |
| My Stores             | Find Stores                                 |                                           |                                      |                      |           |          |  |
|                       |                                             |                                           |                                      |                      |           |          |  |
|                       |                                             |                                           |                                      |                      |           |          |  |
| You have not signed u | p for any stores yet. To begin please eithe | er visit any of our available locations o | or search for store(s) to add to you | ur account. Find Sto | res       |          |  |
|                       |                                             |                                           |                                      |                      |           |          |  |
|                       |                                             |                                           |                                      |                      |           |          |  |

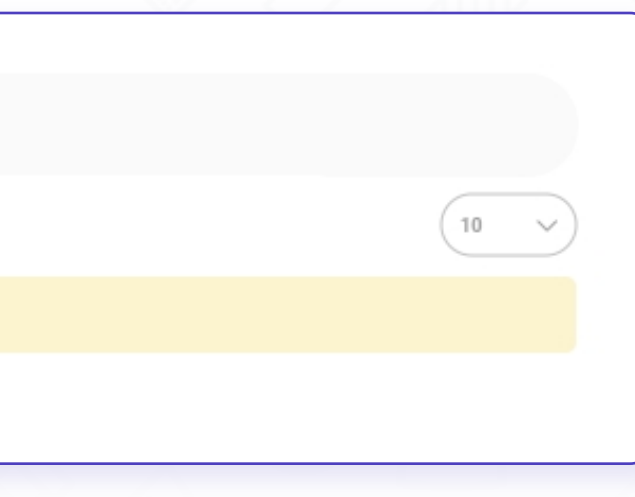

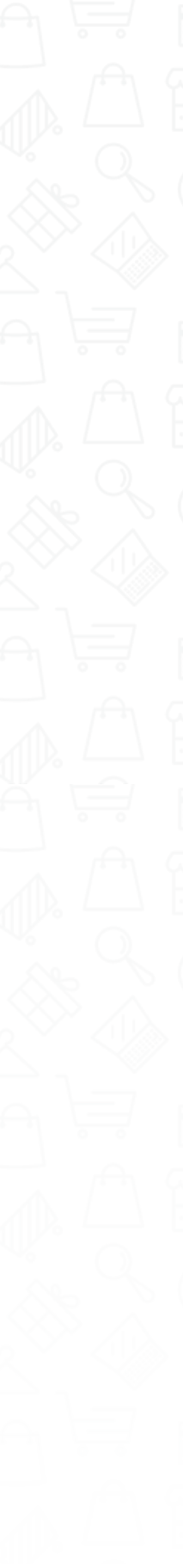

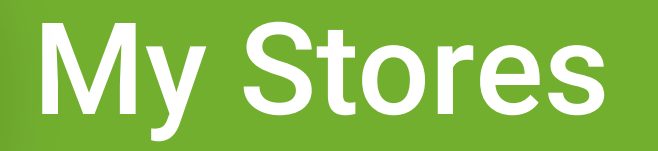

### **My Stores**

3. Click on the "Find Store" button.

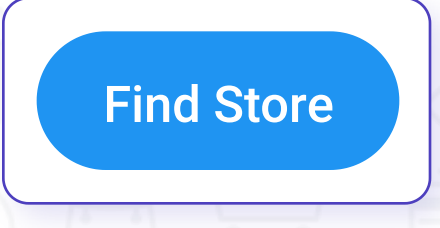

4. This will display a listing of participating retailers that are currently set up for Loyal-n-Save.

| My Stores Find Stores                                                                            |                                                                                                    |                                                                                                   |                                                                                  |
|--------------------------------------------------------------------------------------------------|----------------------------------------------------------------------------------------------------|---------------------------------------------------------------------------------------------------|----------------------------------------------------------------------------------|
| Q, Search by Zp code, Keyword                                                                    | 2P kanpa                                                                                                    | v) (Tapi                                                                                          | v Search                                                                         |
| SMOKERS CHOICE                                                                                   | Cheaper Cigs<br>Smoke Time Sam's<br>Mason Smoke Shack<br>Pam's                                                                                                    | <b>#F</b> as <b>T</b> rax                                                                         | Rick's Smoke Shop                                                                |
| Smokers Choice USA<br>New York & Pennsylvania's finest selection of ciparettes, cipars, tobacca, | Claytongage<br>Overper Ogs Smoke Time Samis Meson Smoke Shack Pairis                                                                                                    | FasTrax Solutions                                                                                 | Rick's Smoke Shop                                                                |
| hookate, glassware, and more!<br>🛷 14 deals available                                            | 🦪 2 thuis available                                                                                                    | of Construction                                                                                   | of 1 deals available                                                             |
| Smokers Discount Outlet                                                                          |                                                                                                    | ()<br>()                                                                                          | SMOKIN'<br>REWARDS                                                               |
| Smokers Discount Outlet                                                                          | CBD Source<br>New York and Pennsylvania's first all-inclusive CBD sources                                                                                                    | TOBACCO DISCOUNT CLUB<br>22 converient locations in Seleware, Maryland, Petrophania, and Virginia | Smoker Friendty<br>Fullure Totacco Stores - Premium Ogen - Oger Lourges - Vige - |
| 🥑 û derek analakên                                                                               | 🏉 0 timis available                                                                                                    | sath d'Iocations feanaing impressive walk-in hamidors, speci<br>I deals assolution                | Convenience - Fuel - Lottery Valid at participating moves in CO, N.,             |
| Puff-N-Snuff                                                                                     | A CONTRACT OF THE OWNER OF THE OWNER OWNER OF THE OWNER OWNER OWNER OWNER OWNER OWNE OWNER OWNER OWNER OWNER OWNER OWNER OWNER OWNER OWNER OWNE OWNER OWNE OWNE OWNE OWNER OWNE OWNE OWNE OWNE OWNER OWNE OWNE OWNE OWNE OWNER OWNE OWNE OWNE OWNE OWNE OWNE OWNE OWNE |                                                                                                   |                                                                                  |
| Puff-N-Souff<br>No Description                                                                   | Tobacco Shop - AL.<br>A vide serge of (parity tobacco products                                                                                                    |                                                                                                   |                                                                                  |
| of the device available                                                                          | of the dealer an all states                                                                                                    |                                                                                                   |                                                                                  |

### 5. Search Options:

By zip code, keyword, zip range (within 5, 15, 30, and 50 miles), or by tags.

- 6. You can also search by clicking on any of the stores displayed.
- 7. Once you have decided on the store you would like to explore, click on the store.
- 8. Click on the store

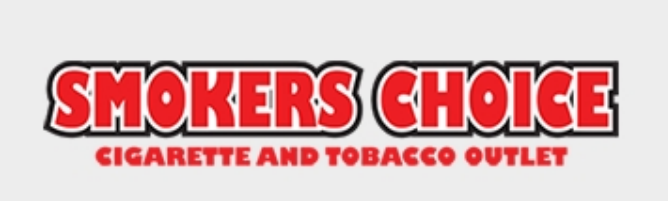

SC Choice Management New York & Pennsylvania's finest selection of cigarettes, cigars, tobacco, hookahs, glassware, and more!

🐗 1 Deals available

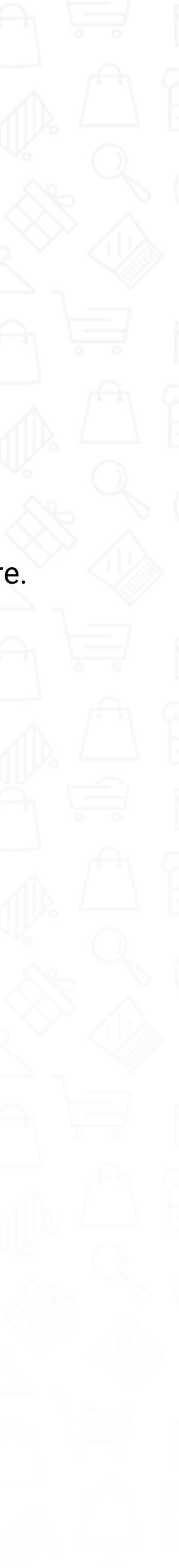

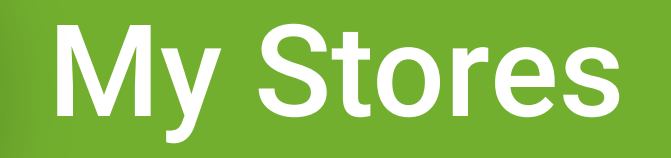

### **My Stores**

My Stores

View All 🔷

9. Then click "Add Store."

You are not registered for this store. Add the store now to start collecting rewards.

10. The dashboard will now display the number of stores you have selected.

|  | _ |
|--|---|

11. Click on the "View All" link; from here, you can see the list of stores you have added.

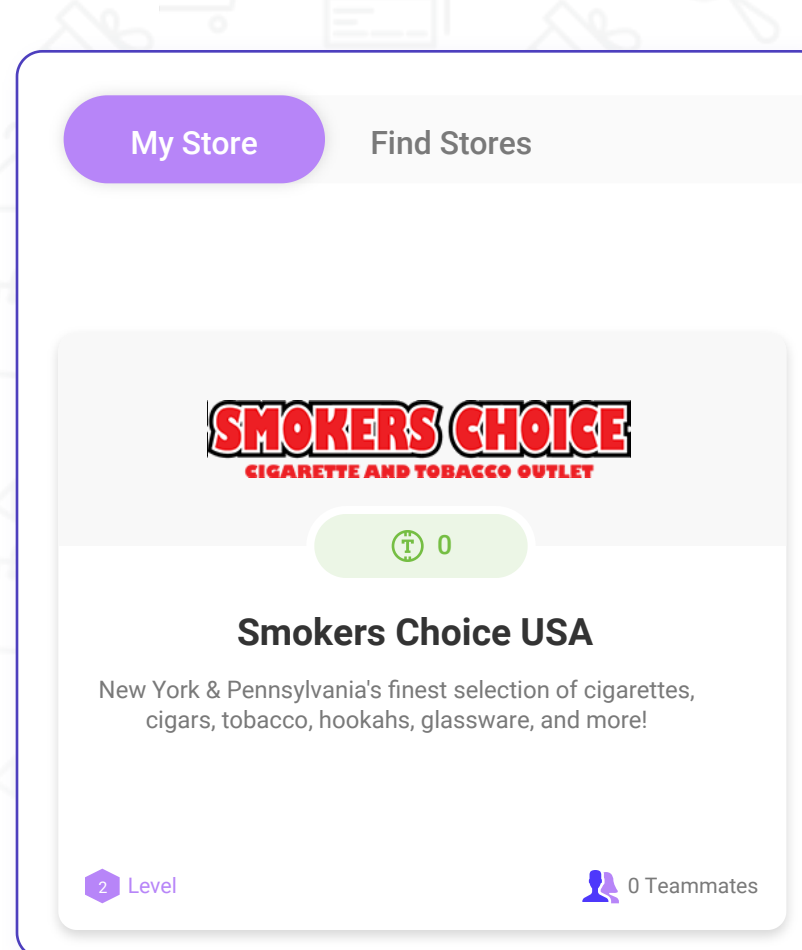

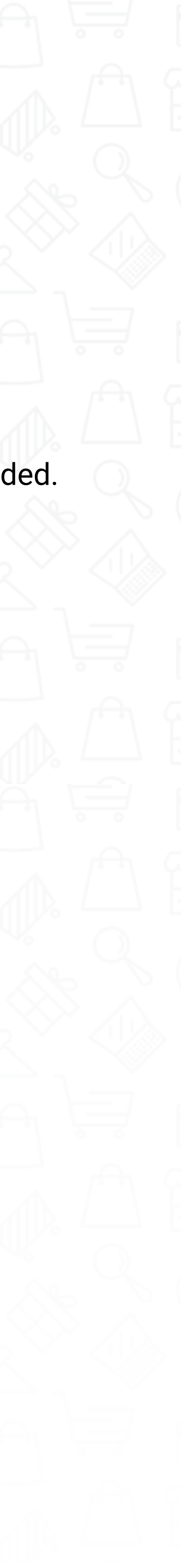

## **Referral Code**

### **Referral Code**

It is a combination of characters (letters and/ or numbers) that identifies Loyal-n-Save participants. Every person gets a personal referral code upon joining the program. Referral codes can be found in the stores that you are registered with.

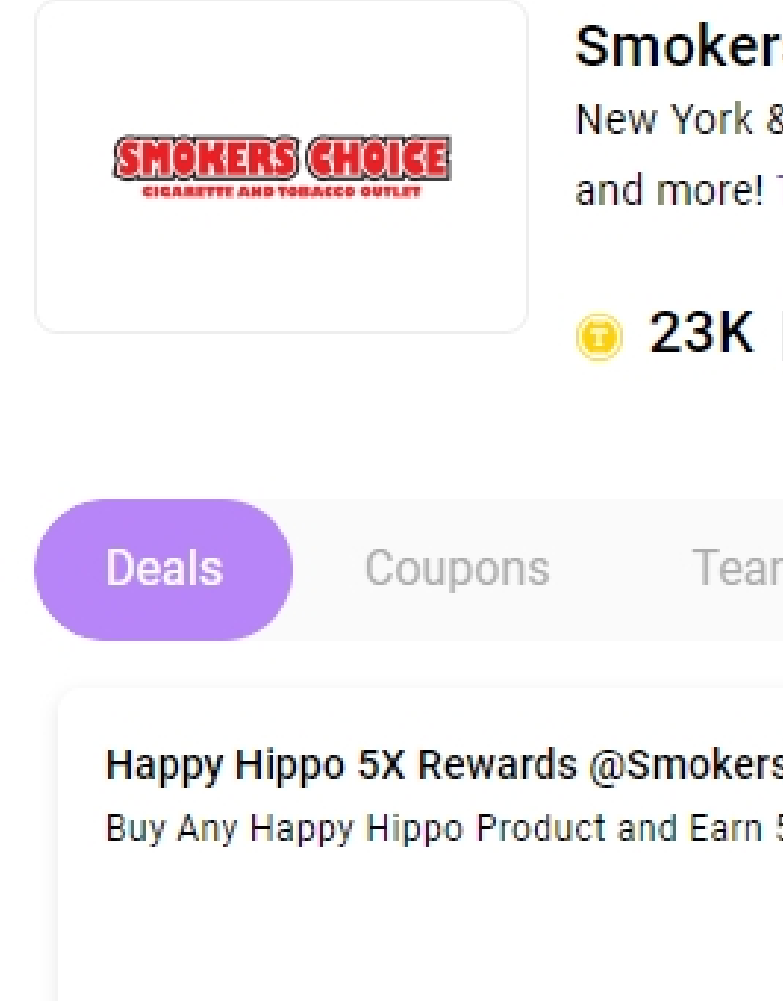

31 days

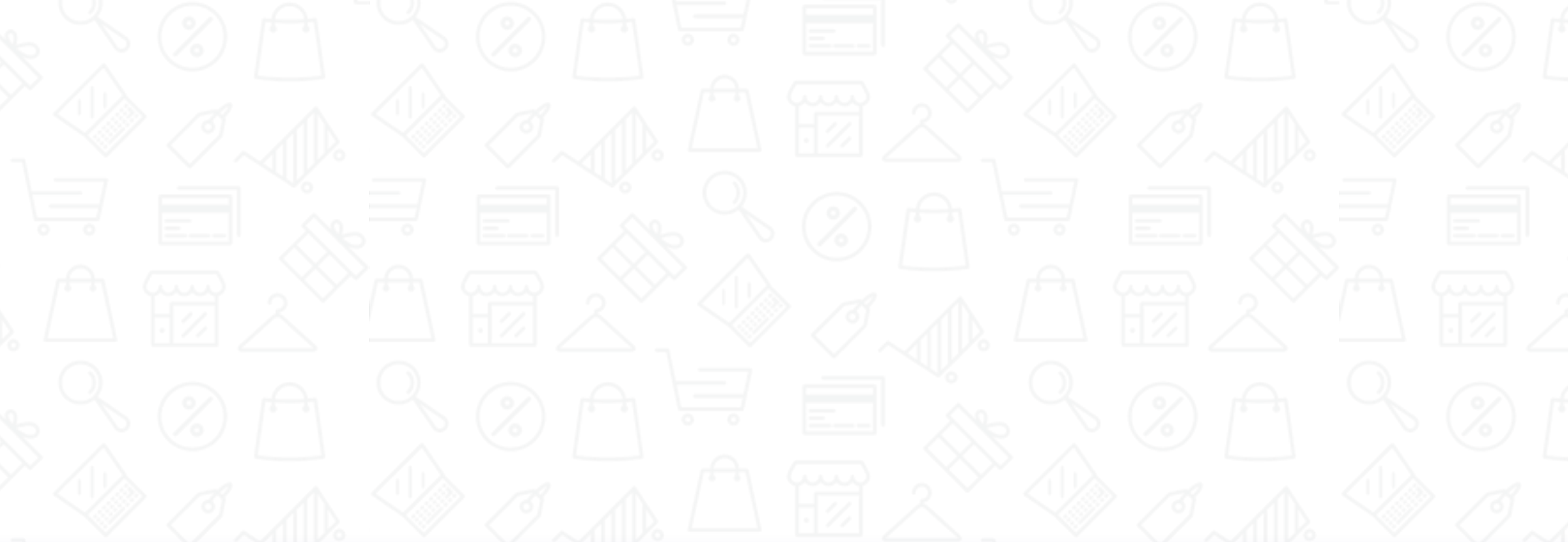

| r <b>s Choice USA</b><br>& Pennsylvania's finest selection of cigarettes, cigars, tobacco, hookahs, glassware, |                               | re,                                     | Visit Swag Shop                                                                 |                                            |           |         |
|----------------------------------------------------------------------------------------------------|-------------------------------|-----------------------------------------|---------------------------------------------------------------------------------|--------------------------------------------|-----------|---------|
| Terms and Cond                                                                                                 | litions Store Locator         |                                         |                                                                                 | Ref. Code:                                 | o6AeLs    |         |
| m Balan                                                                                                    | ces Show QR                   | Reviews                                 | 21+ Offers                                                                      |                                            | <u>نې</u> | Setting |
| S Choice<br>5X Rewards                                                                                         | <b></b> 0.50x ( <b>.</b> ) 1x | Wunder<br>Gummie<br>Choice<br>Startling | : Wunder 500mg Amanit<br>es 15% off + 10X Reward<br>your taste buds with delici | a Muscaria<br>Is @Smokers<br>ous flavor an | 0.50      | x 💽 1x  |

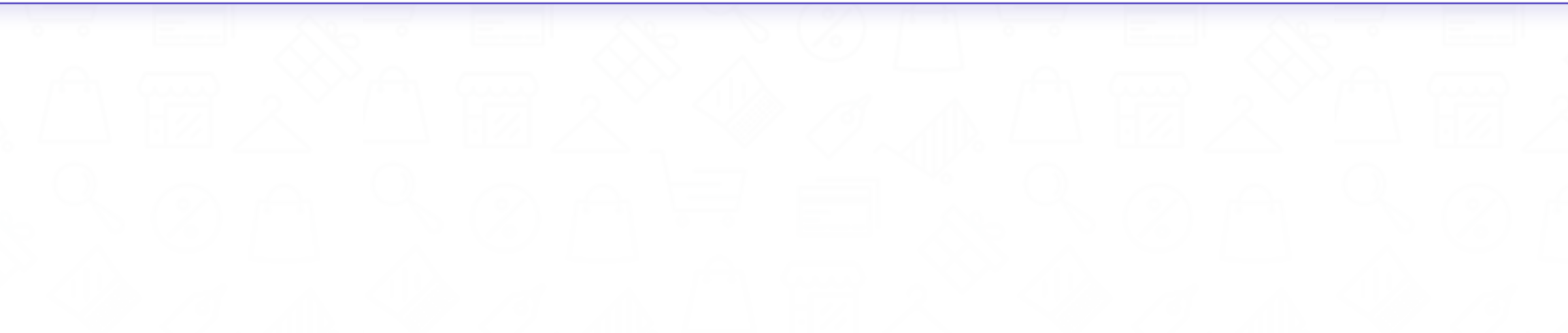

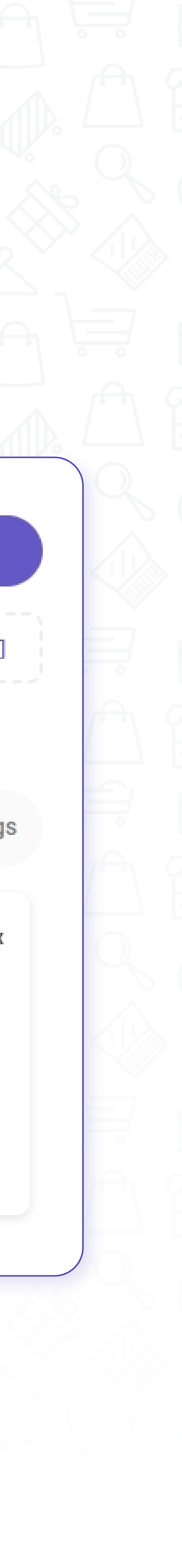

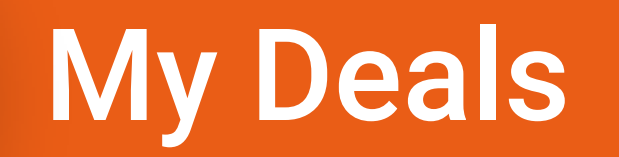

### My Deals

Current deals from your stores that you are registered with. Click on a deal to see additional details.

| Dashboard   | All Deals Open Deals Completed                                                 |                             |
|-------------|--------------------------------------------------------------------------------|-----------------------------|
| 💾 My Stores | Search Deals                                                                   |                             |
| 🖄 My Deals  |                                                                                |                             |
| ᅌ My MFG's  | \$2 OFF Camacho Cigars<br>\$2 Off Camacho Single Cigars. Save \$40 when you bu | <b></b> 0.00x <b>(</b> ) 0x |
| 🚉 Friends   |                                                                                |                             |
| 📫 Swag Shop | 31 days                                                                        |                             |

#### **Deal Details:**

You will see a description of the deal. It will include the dates, the time remaining, the payment, and the multiplier (cash and non-cash incentives).

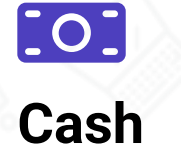

Non-Cash

•—

#### **History**:

The history includes the tokens earned for the campaign (deal) from purchases you have made, the retail store that the item was purchased from, and the date and time of the sale.

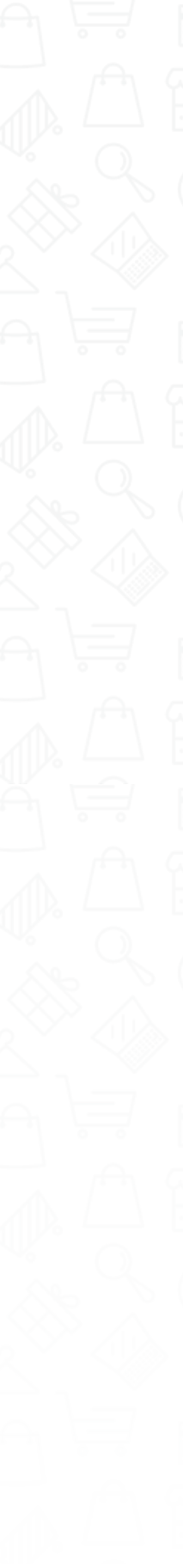

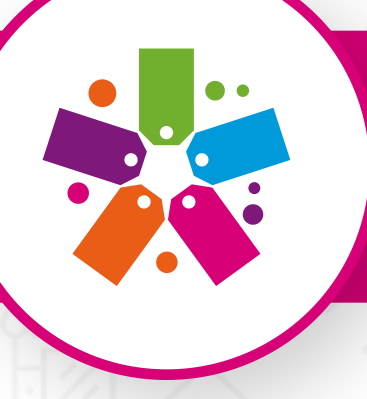

## My MFG's

### My MFG's

Customers can view and find manufacturers. MFG's will automatically be added to the customer's profile once the user has made at least one purchase with any of our participating manufacturer retailers.

| 🖵 Dashboard | My MFG's Find MFG's |
|-------------|---------------------|
| 💾 My Stores |                     |
| 凸 My Deals  |                     |
| 🖻 My MFG's  |                     |
| 🚉 Friends   |                     |
| 🙆 Swag Shop |                     |
|             |                     |

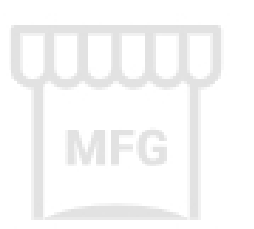

No Manufacturers Found.

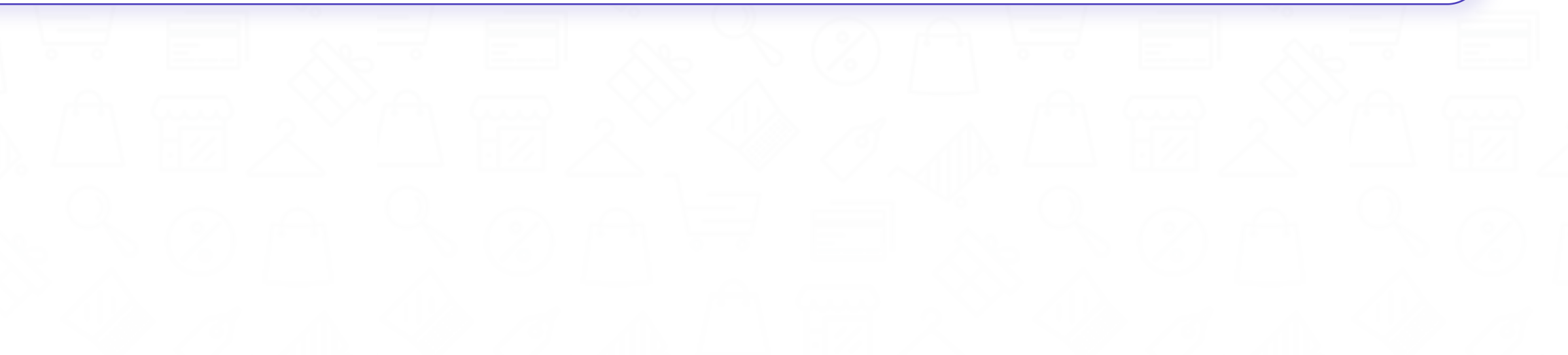

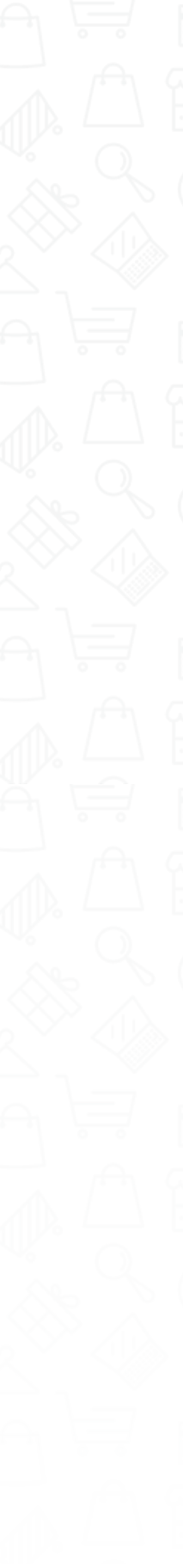

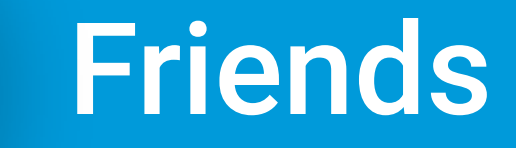

### **Friends**

Customers can view friends, check tokens earned, add or remove loyalty cards, check lottery purchase history, and see the blocked user list.

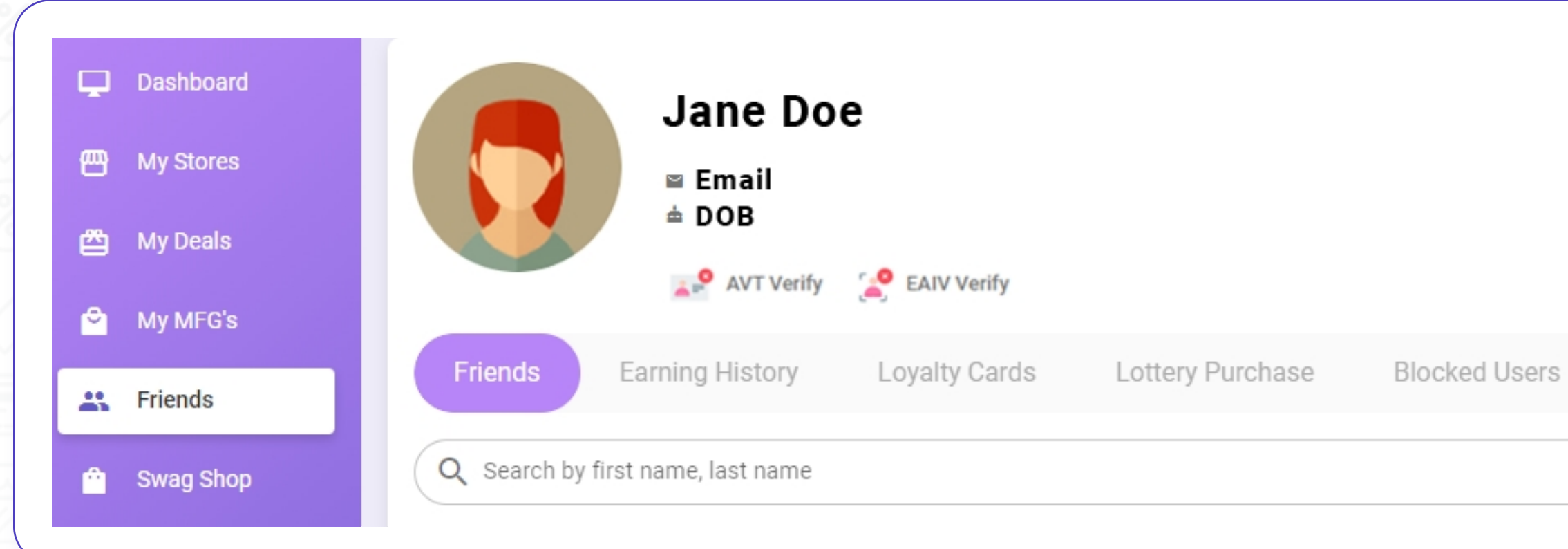

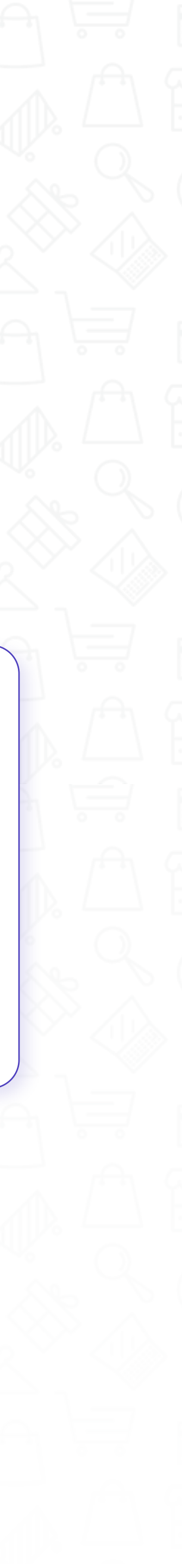

Edit Profile

Search

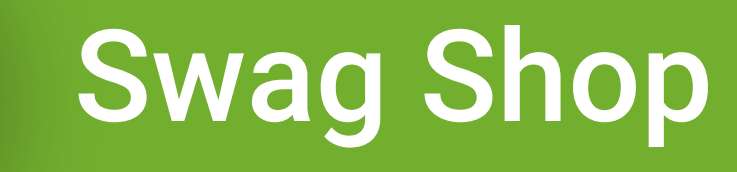

### Swag Shop

Customers can redeem their earned tokens from retailers and manufacturers they have registered with. They can create wish lists, gifts, and view their purchase history. \*\*Tokens can only be redeemed in the Swag Shop of the retailer/manufacturer with whom they were earned\*\*

| 🖵 Dashboard | All Products Wishlist | Gifts History                  |                                    |                           |
|-------------|-----------------------|--------------------------------|------------------------------------|---------------------------|
| 🖽 My Stores | Search by Keyword     | Sort by 👻                      | Select a store - Filter b          | y Reward                  |
| 🛱 My Deals  |                       |                                | 10                                 | kens                      |
| ᅌ My MFG's  | SPEHERS CHEREE        | SHEHERS CHERE                  | SHEHERS CHERE                      | SPEHERS CHERE             |
| 🚉 Friends   |                       |                                |                                    |                           |
| 🖆 Swag Shop | Na antiana            | Nie enviewe                    |                                    |                           |
| Messages    | 80V TShirt            | Elite Hemp Products Golf Shirt | Sony Wireless Noise-Cancelling Hea | Anker Wireless Power Bank |
| My Receipts | 2,500 Redeem          | <b>10</b> 3,000 Redeem         | <b>179,990</b> Redeem              | 10 35,990 Redeem          |

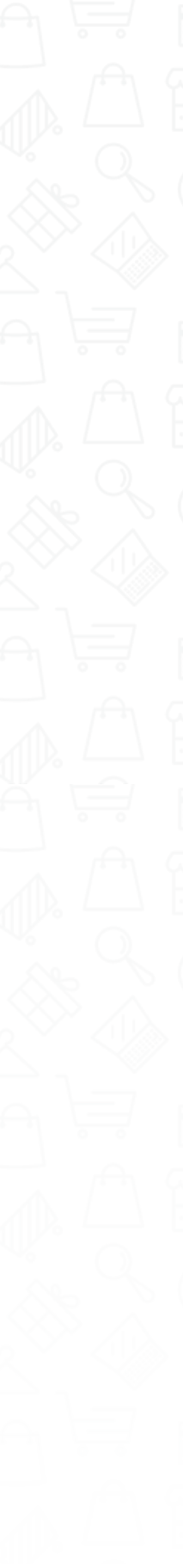

## Messages

### Messages

This feature gives you the ability to chat with a friend from your friend list.

- To send a message, tap on the plus sign (+) located at the bottom left.
- Select your friend from the list and click **"Continue."**
- Type your message and send to begin chatting.

| 🖵 Dashboard | Messages |
|-------------|----------|
| 💾 My Stores | Search Q |
| 🖄 My Deals  |          |
| ᅌ My MFG's  |          |
| 🚉 Friends   |          |
| 📫 Swag Shop |          |
| Messages    |          |
| My Receipts |          |

Please select any conversation

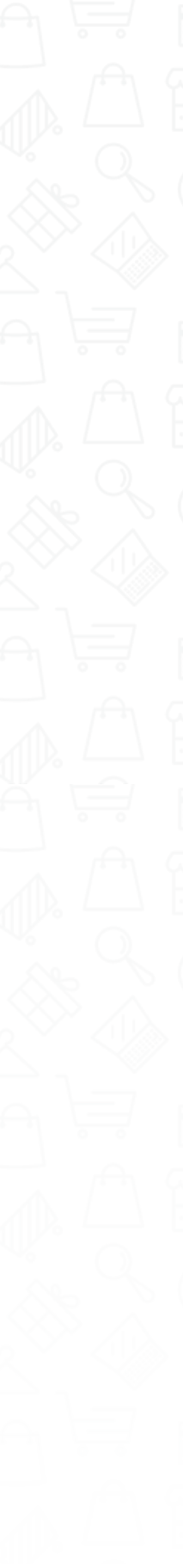

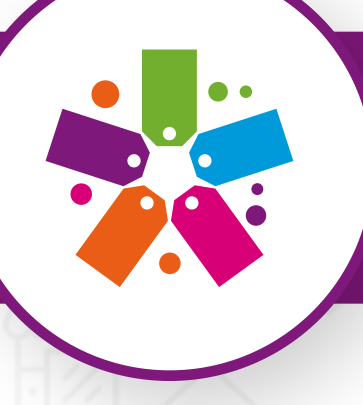

## My Receipts

### **My Receipts**

View digital receipts from purchases; search by item, receipt number, location, department or manufacturer, date range, store, and price.

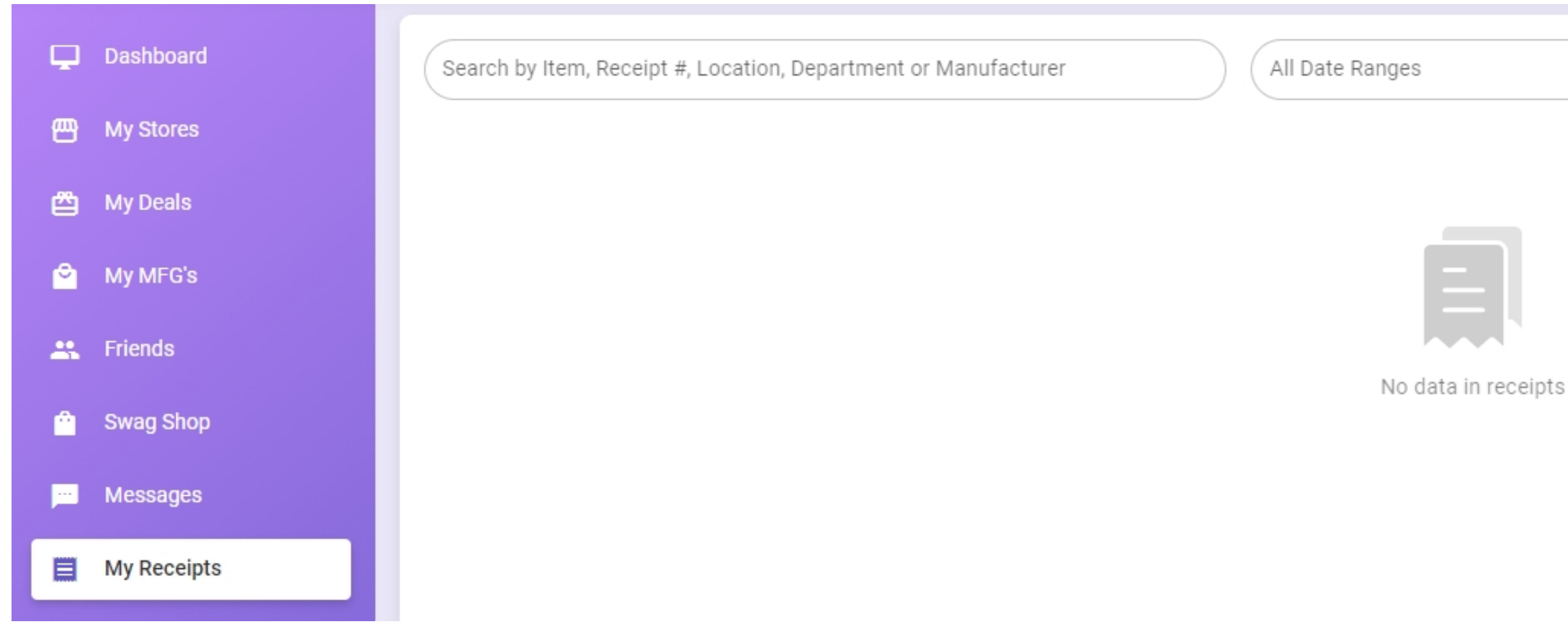

| ▼ Select a Store | ▼ Filter By Price | • | Search |
|------------------|-------------------|---|--------|
|                  |                   |   |        |
|                  |                   |   |        |

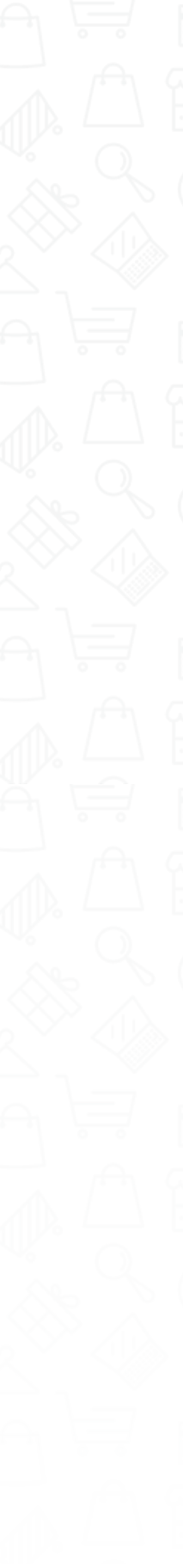

## Navigations

The following are located on the upper right-hand side of the Loyal-n-Save screen

### Search

 $\bigcirc$ 

Here you can search for stores, deals, and friends.

### Notifications

Alerts from recent purchases, friend messages/requests, and deals.

### **My Profile**

Here you can manage your account. Choose an avatar or upload an image from your phone, edit your address, and view/edit your friend list.

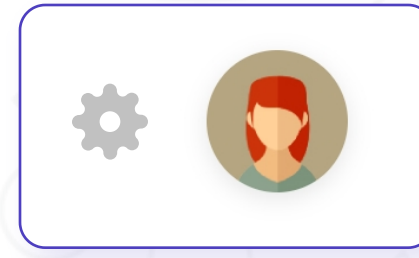

Click on **"Manage your FTx Core Account"** to manage your personal information, such as your name, date of birth, email, and password.

### • AVT Verify (Age Validation Technology):

Get your age verified by visiting a participating retailer and getting your driver's license scanned in-store. Once you are successfully verified, a green checkmark will appear.

### • EAIV Verify (Electronic Age and Identity Verification): Securely match the customer identity with a government-issued ID.

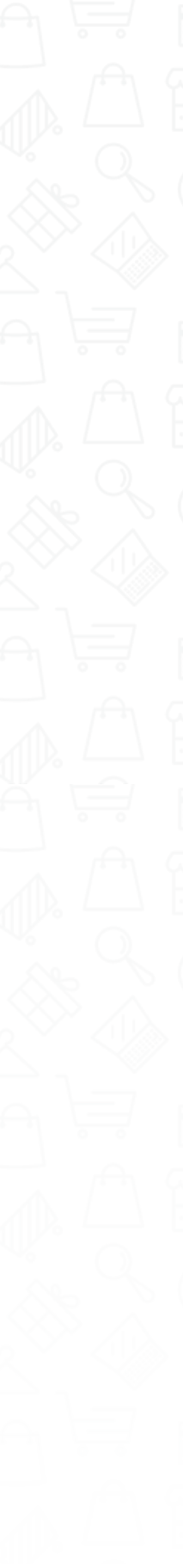